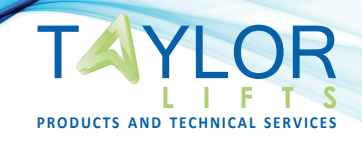

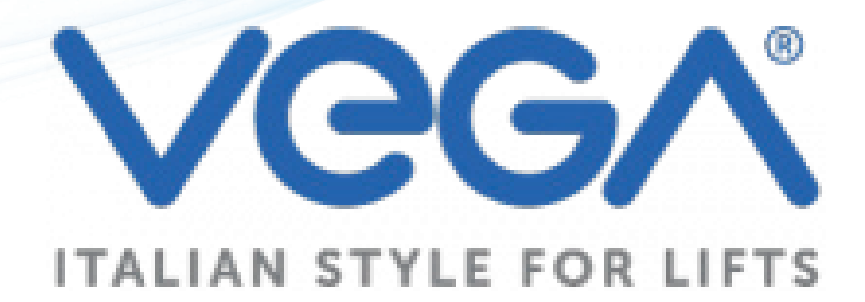

# DOOR OPERATOR

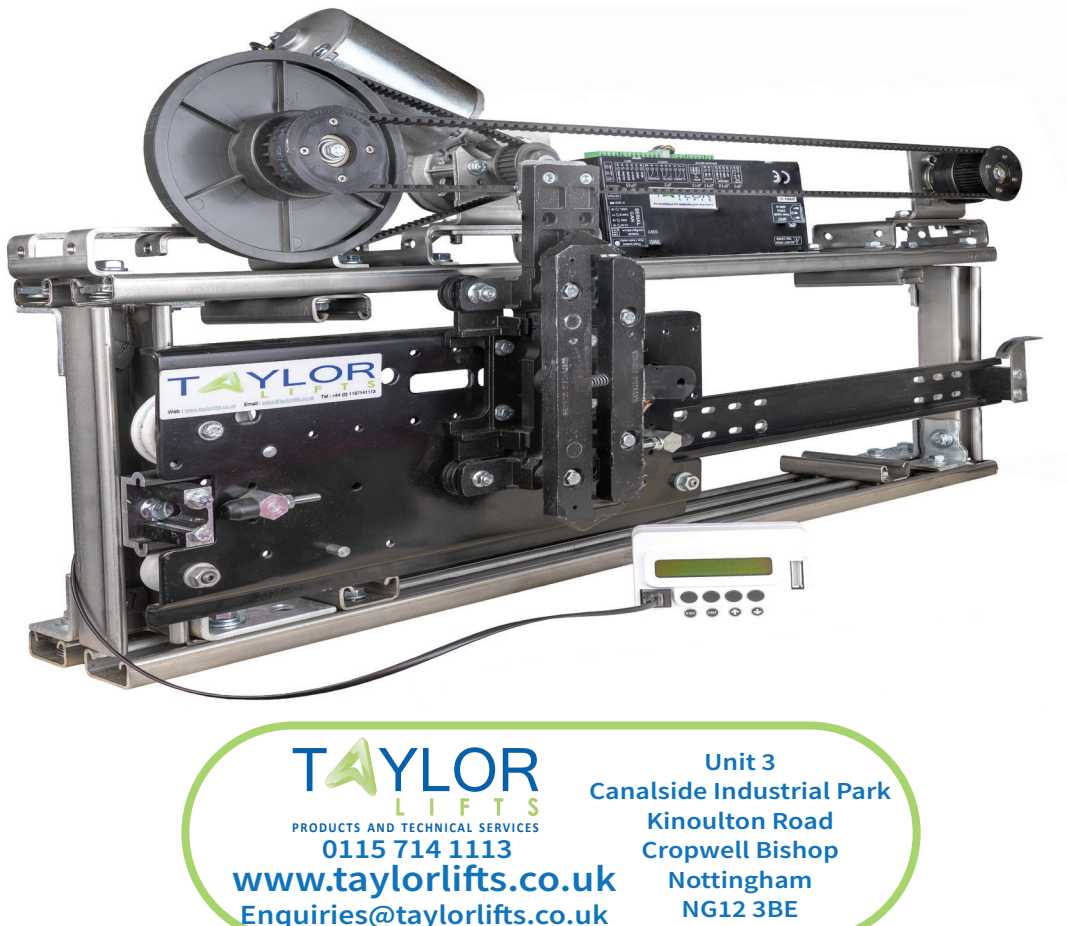

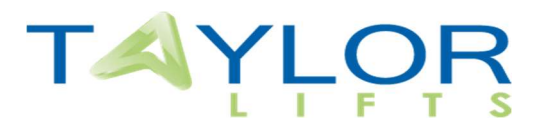

# **DOOR OPERATOR MANUAL**

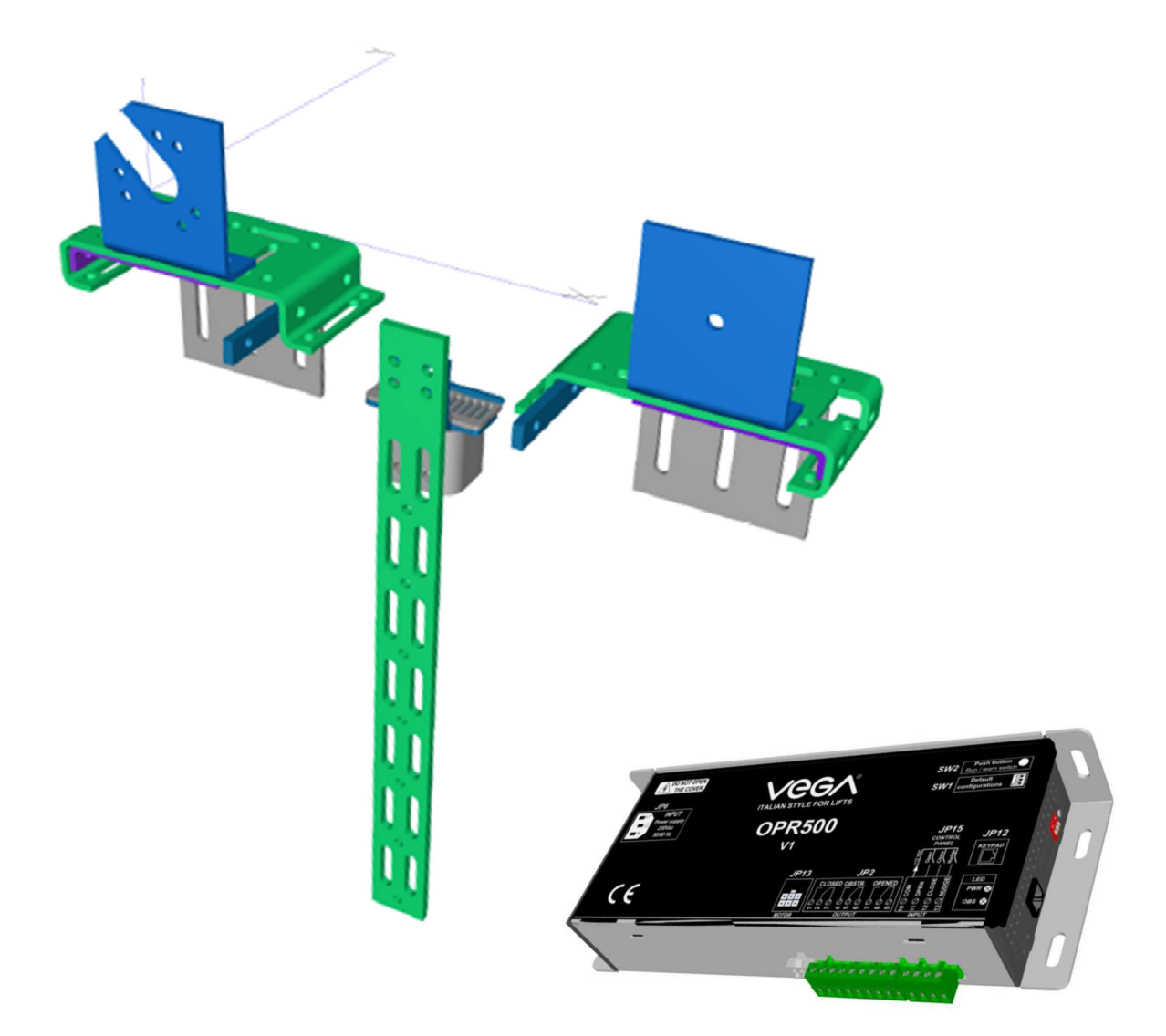

3 Main Street Keyworth Nottinghamshire NG12 5AA

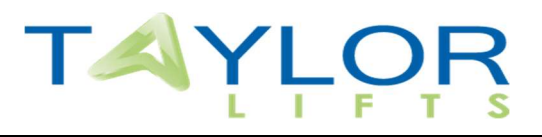

# **CONTENTS**

| 1.1  | PARTS OVERVIEW                                                                                                    | PAGE 3  |
|------|----------------------------------------------------------------------------------------------------|---------|
| 1.2  | FIXTURES                                                                                                    | PAGE 4  |
| 1.3  | DIMENSIONS                                                                                                    | PAGE 4  |
| 1.4  | ASSEMBLY                                                                                                    | PAGE 6  |
| 1.5  | TOOTHED BELT                                                                                                    | PAGE 7  |
| 2    | GENERAL INFORMATION                                                                                                  | PAGE 8  |
| 3    | CONNECTIONS                                                                                                    | PAGE 9  |
| 4    | START-UP                                                                                                    | PAGE 10 |
| 5    | COMMANDS FROM THE CONTROL BOARD OF THE ELEVATOR<br>5.1 OPEN<br>5.2 CLOSE<br>5.3 NUDGE<br>5.4 SAFETY REOPENING SYSTEM | PAGE 11 |
| 6    | KEYPAD                                                                                                    | PAGE 12 |
| 7.1  | PROGRAMMING MENU                                                                                                    | PAGE 13 |
| 7.2  | OPENING AND CLOSING PROFILE                                                                                          | PAGE 14 |
| 7.3  | AUXILIARIES ("TORQUES")                                                                                              | PAGE 15 |
| 7.4  | COMMANDS                                                                                                    | PAGE 15 |
| 7.5  | OPTIONS                                                                                                    | PAGE 15 |
| 7.6  | TRANSFER PARAMETERS                                                                                                  | PAGE 16 |
| 7.7  | LANGUAGE                                                                                                    | PAGE 16 |
| 7.8  | SOFTWARE                                                                                                    | PAGE 16 |
| 7.9  | GRAPHIC RECORDER                                                                                                    | PAGE 16 |
| 8    | MOTOR HEAT PROTECTION IXT                                                                                            | PAGE 16 |
| 9    | DEFAULT PARAMETRS                                                                                                    | PAGE 17 |
| 10.1 | LED DIAGNOSTIC                                                                                                    | PAGE 18 |
| 10.2 | TROUBLESHOOTING                                                                                                    | PAGE 18 |
|      | DOCUMENT HISTORY                                                                                                    | PAGE 19 |

# ͳ᠕ϓͺͿϘͺϚ

# **1.1 PARTS OVERVIEW**

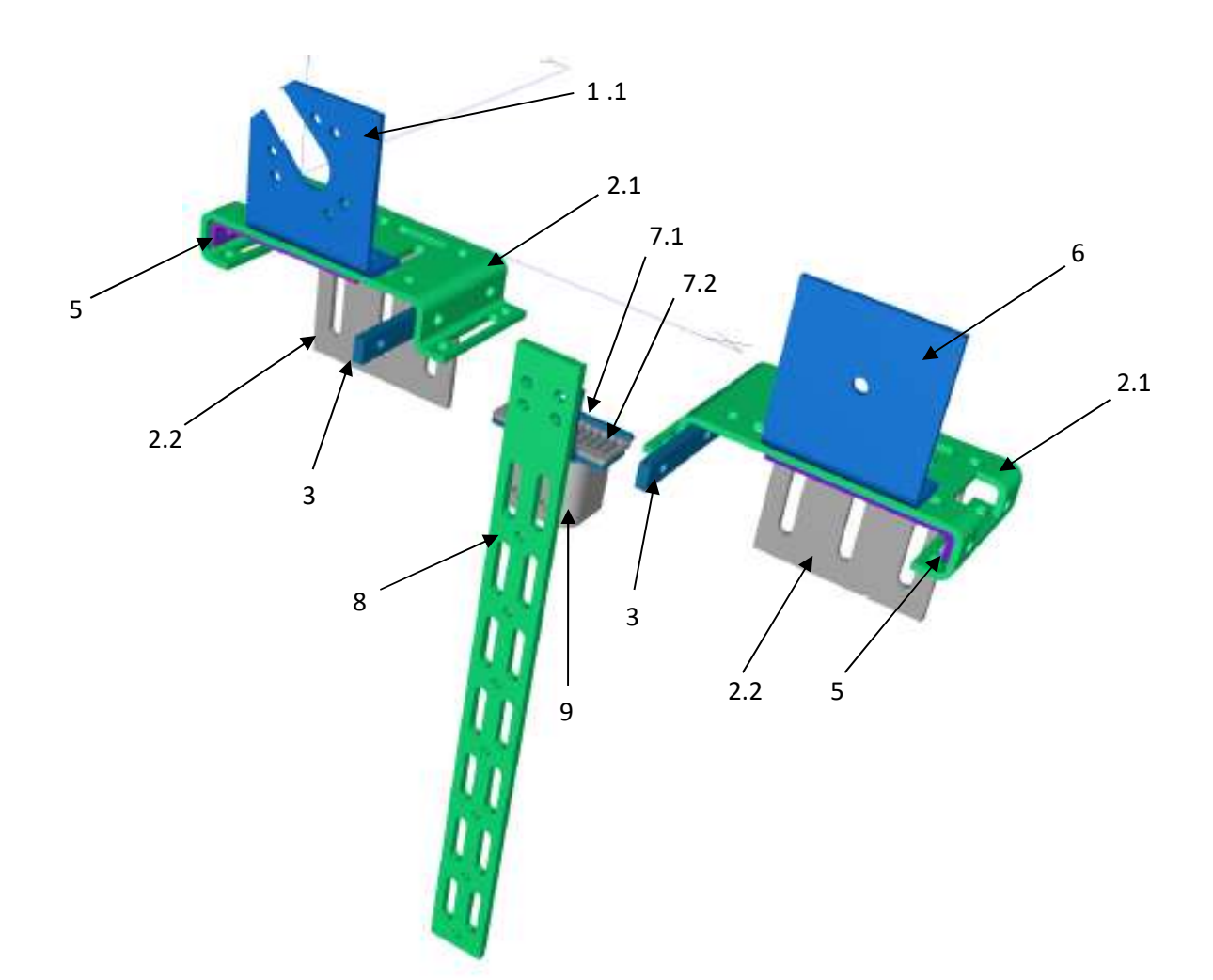

|     |                  | Part Name                          | TL Part Number            | Quantity |
|-----|------------------|------------------------------------|---------------------------|----------|
| 1.1 |                  | Motor bracket                      | TL MOTORBRACKET           | 1        |
| 2.1 |                  | Mounting bracket                   | TL MOUNTBRACKET1          | 2        |
| 2.2 |                  | Mounting add-on bracket            | TL MOUNTBRACKET2          | 2        |
| 3   |                  | Stop limit bracket                 | TL LIMITBRACKET           | 2        |
| 5   |                  | Tension bracket                    | TL TENSIONBRACKET         | 2        |
| 6   |                  | Return pulley bracket              | TL PULLEYBRACKET          | 1        |
| 7.1 | Belt bracket     |                                    | TL BELTBRACKET            | 1        |
| 7.2 | Belt clamp       |                                    | TL BELTCLAMP              | 1        |
| 8   | Door arm         |                                    | TL DOORCONBRACKET         | 1        |
| 9   |                  | Stop connect bracket               | TL STOPBRACKET            | 1        |
|     | 5mm Toothed belt |                                    | TL TOOTHEDBELT            | 5m       |
|     | Motor            | ELVI 52W 210RPM (Left or right)    | TL ELVI52WL or TL EL152WR |          |
|     |                  | KORMAS 100W 230RPM (Left or right) | TL KOR100WL or TL KOR100R | 1        |
|     |                  | BRUSHLESS 157W 300RPM              | TL BRUSHLESS157W          |          |
|     |                  | Control box                        | TL CONTROLBOX             | 1        |
|     | Keypad           |                                    | TL KEYPADDO               | 1        |

3 Main Street Keyworth Nottinghamshire NG12 5AA

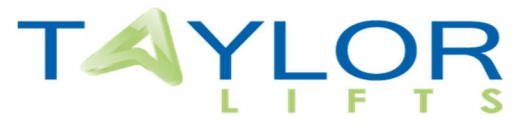

# **1.2 FIXTURES**

| Part              | Quantity | Part           | Quantity |
|-------------------|----------|----------------|----------|
| M8x20 FLANGED     | 12       | M6x16 FLANGED  | 8        |
| M8x16 FLANGED     | 20       | M6 FLANGED NUT | 5        |
| M8 FLANGED NUT    | 14       | M6x38          | 1        |
| M8 NUT            | 4        | M6 FLAT        | 1        |
| M8x100 BOLT       | 2        | M5x15          | 1        |
| M8x35 BOLT        | 1        | M5 SPRING      | 1        |
| M8 STUD CONNECTOR | 2        | M5 FLAT        | 1        |
| M8 RUBBER BUFFERS | 2        |                |          |
| M8 REPAIR WASHER  | 8        |                |          |

# **1.3 DIMENSIONS**

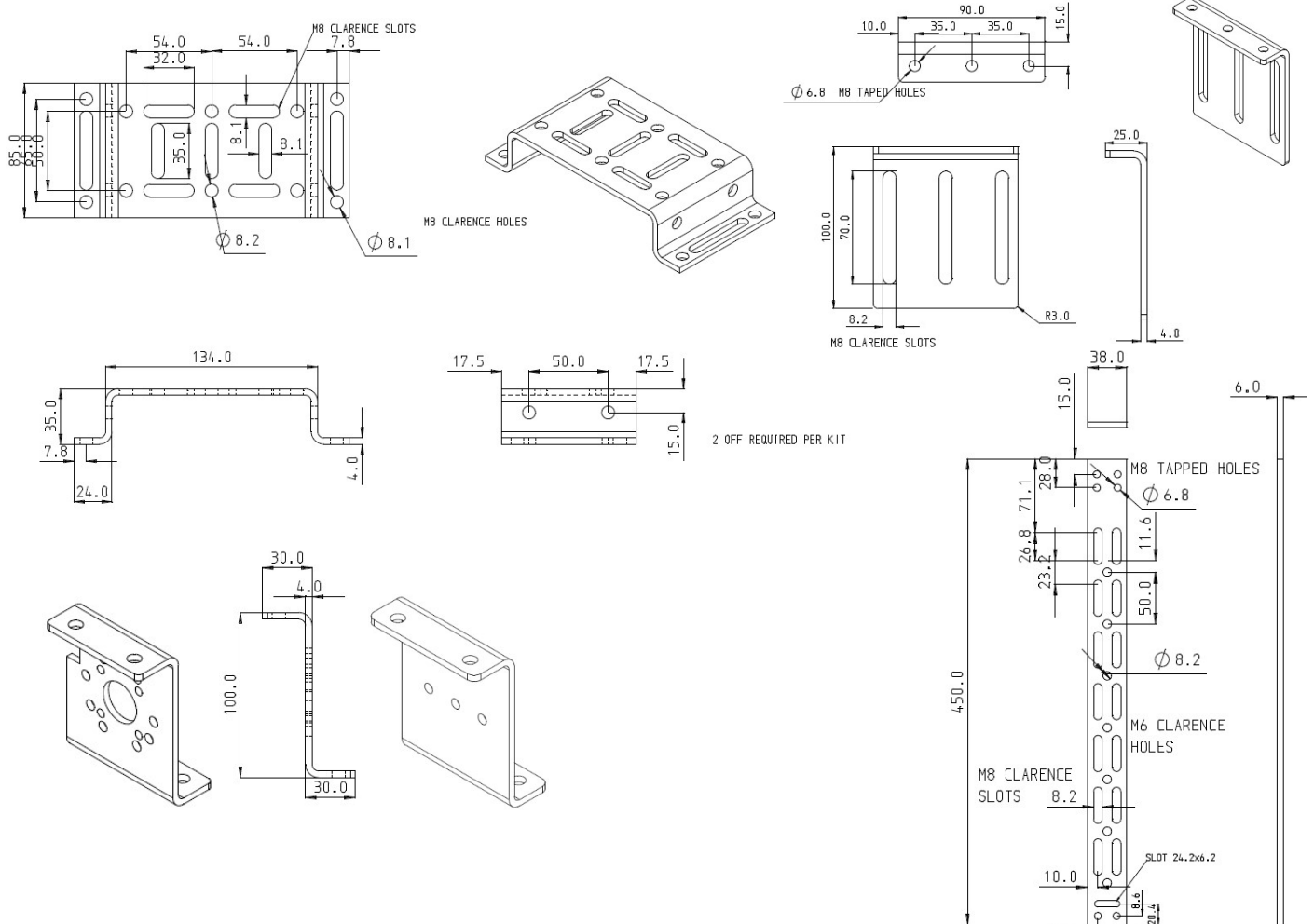

Telephone: 0115 7141113 Email: <u>enquiries@taylorlifts.co.uk</u> Website: <u>www.taylorlifts.co.uk</u> 10.0

# ͳϤϒͺϹϘ;

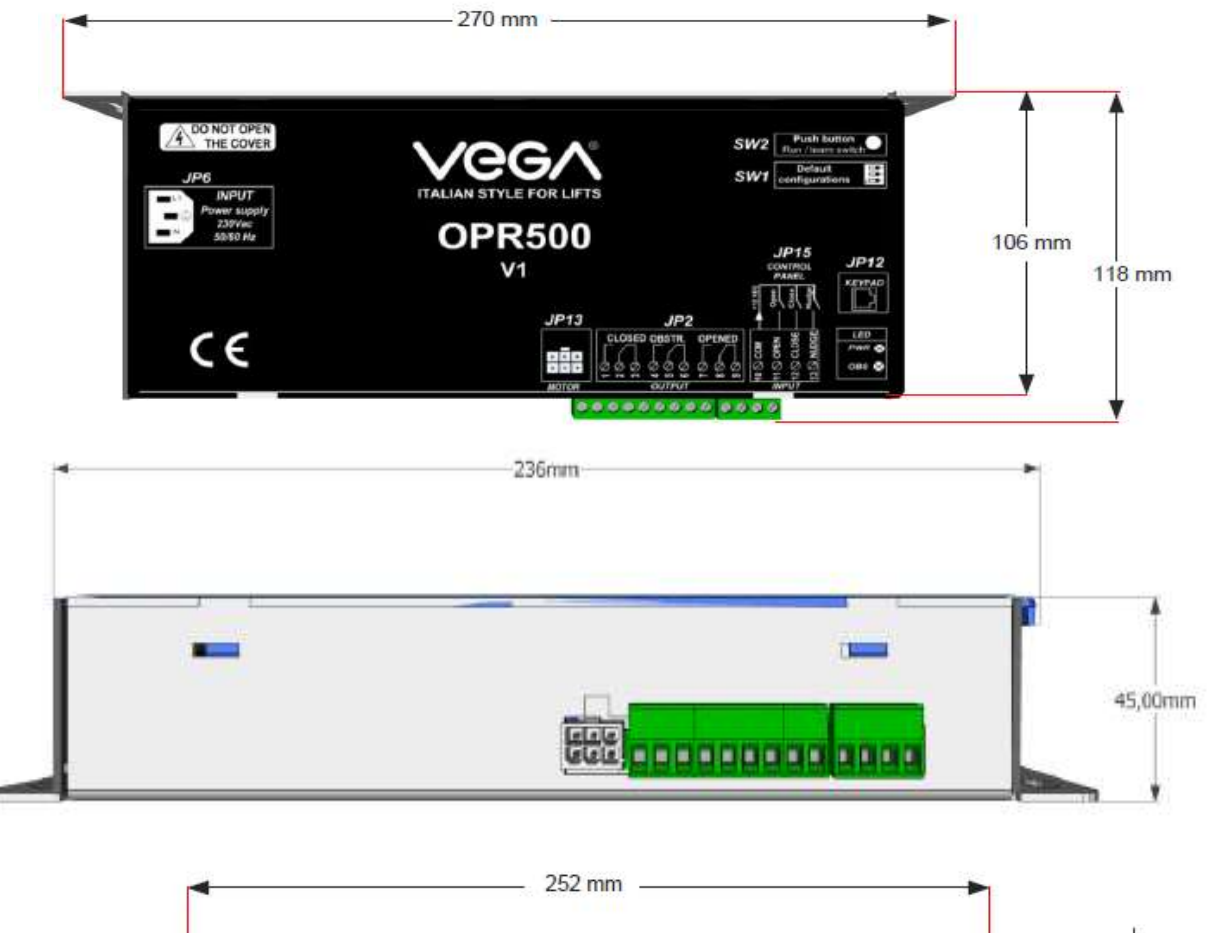

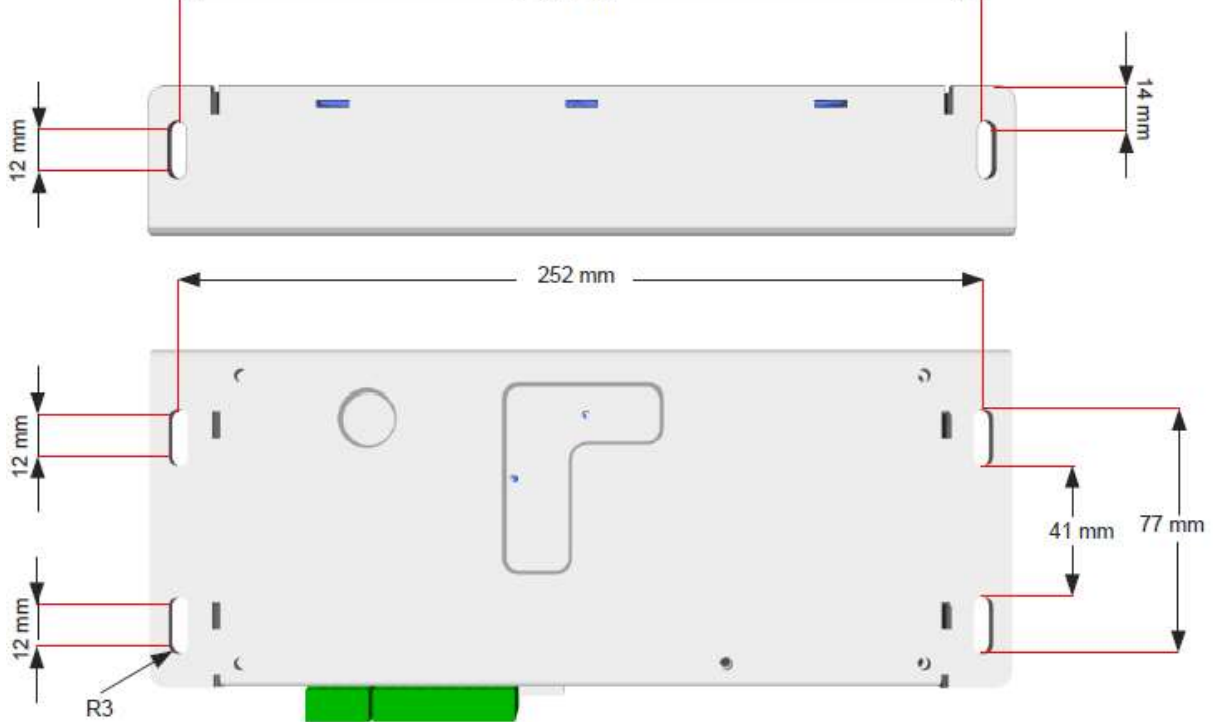

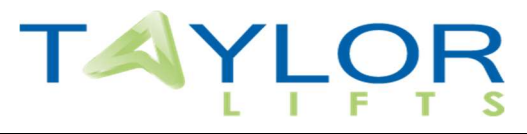

# 1.4 ASSEMBLY

- 1. Fix **Mounting brackets** on the car header, making use on the **Mounting add-on bracket** to reinforce if necessary.
- 2. Fix the **Motor bracket** and **Return pulley bracket** using the **Tension brackets**, one end should be fixed in holes and the other using the slots, allowing for belt tensioning.
- 3. Fit and tension the Toothed belt. (See Belt tensioning)
- 4. Mount the Door arm and Belt Bracket & Clamp
- 5. If there are no permanent existing stops on car door assembly, the **Stop limit bracket** and **Rubber stops** should be fitted to the **Mounting brackets**. The Stop connect bracket should then be fixed to the **Door arm** in the same plane.
- 6. Fix the **Control box** on top of the car within reach of the **Motor** cabling.

# ͳ᠕ϓͺͿϘͺϚ

# **1.5 TOOTHED BELT**

Toothed belts must be tensioned to a defined tension. This will ensure optimum force transfer and extend the service life of the belt and pulley bearings.

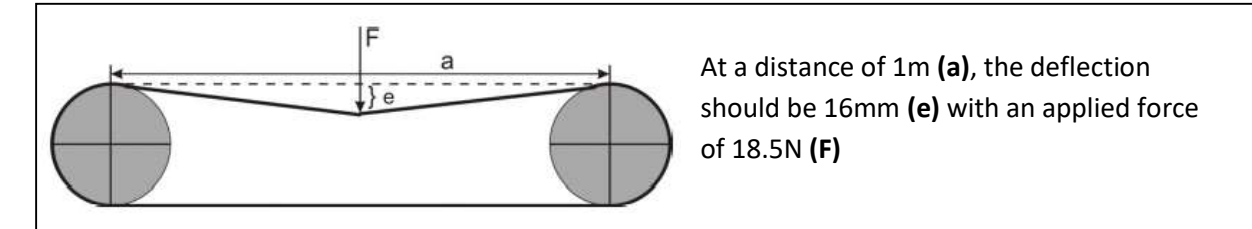

# NOTE A TOOTHED BELT WITH LOW TENSION WILL CAUSE IT TO JUMP FROM THE PULLEY IF THE TENSION IS TOO HIGH IT WILL REDUCE THE PERFORMANCE OF THE MOTOR

The Toothed belt must also be properly aligned. Check to ensure the pulleys are parallel. The deviation must not exceed an angle of 0.7  $^\circ$ 

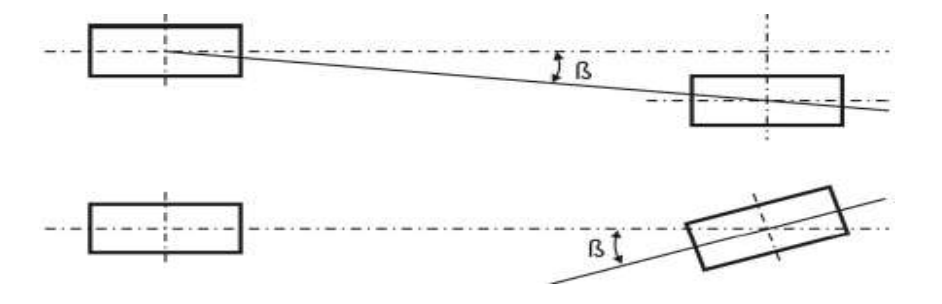

NOTE IF THE ANGULAR DEVIATION IS EXCEEDED THE PULLEYS MAY BECOME DAMAGED AND THE TOOTHED BELT WILL WEAR PREMATURLY.

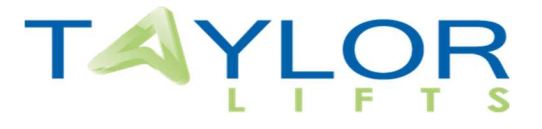

# **2** GENERAL INFORMATION

| Power supply                    | 230Vac ±10% (50-60Hz) |
|---------------------------------|-----------------------|
| Dimension                       | 270mm x 106mm x 45mm  |
| Weight                          | 0,7Kg                 |
| Degree of protection            | IP20                  |
| On board protection             | 8A                    |
| Output relay switching capacity | 24VDC 3A              |
| Certification                   | EN60950               |
| EMC Test                        | EN12015 and EN12016   |

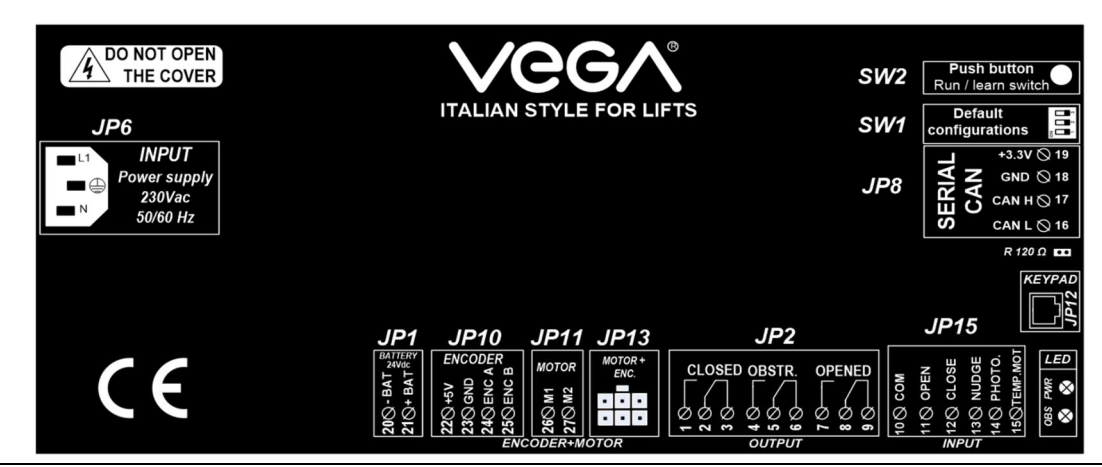

| PINOUT                                                    |  |  |
|-----------------------------------------------------------|--|--|
| Connector for emergency power to 24Vdc (battery)          |  |  |
| Connector for output signal                               |  |  |
| > CLOSED                                                  |  |  |
| > OPENED                                                  |  |  |
| > OBSTRUCTED                                              |  |  |
| Mains connection 230V (50/60 Hz)                          |  |  |
| NOT USED                                                  |  |  |
| Encoder connector                                         |  |  |
| Motor connector                                           |  |  |
| Keyboard plug                                             |  |  |
| Motor plug                                                |  |  |
| Connector for input (ONLY CLEAN CONTACT, without voltage) |  |  |
| > OPEN > CLOSE                                            |  |  |
| > NUDGE                                                   |  |  |
|                                                           |  |  |
| Dipswitch for default configuration                       |  |  |
| Push button:                                              |  |  |
| -learn (press for 3 seconds)                              |  |  |
| -Run (open / close) (quick press).                        |  |  |
| Normal work <sup>®</sup> GREEN                            |  |  |
| Error→Red                                                 |  |  |
| Obstruction→Yellow                                        |  |  |
|                                                           |  |  |

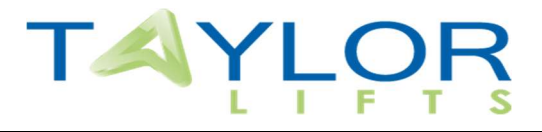

# **3 CONNECTIONS**

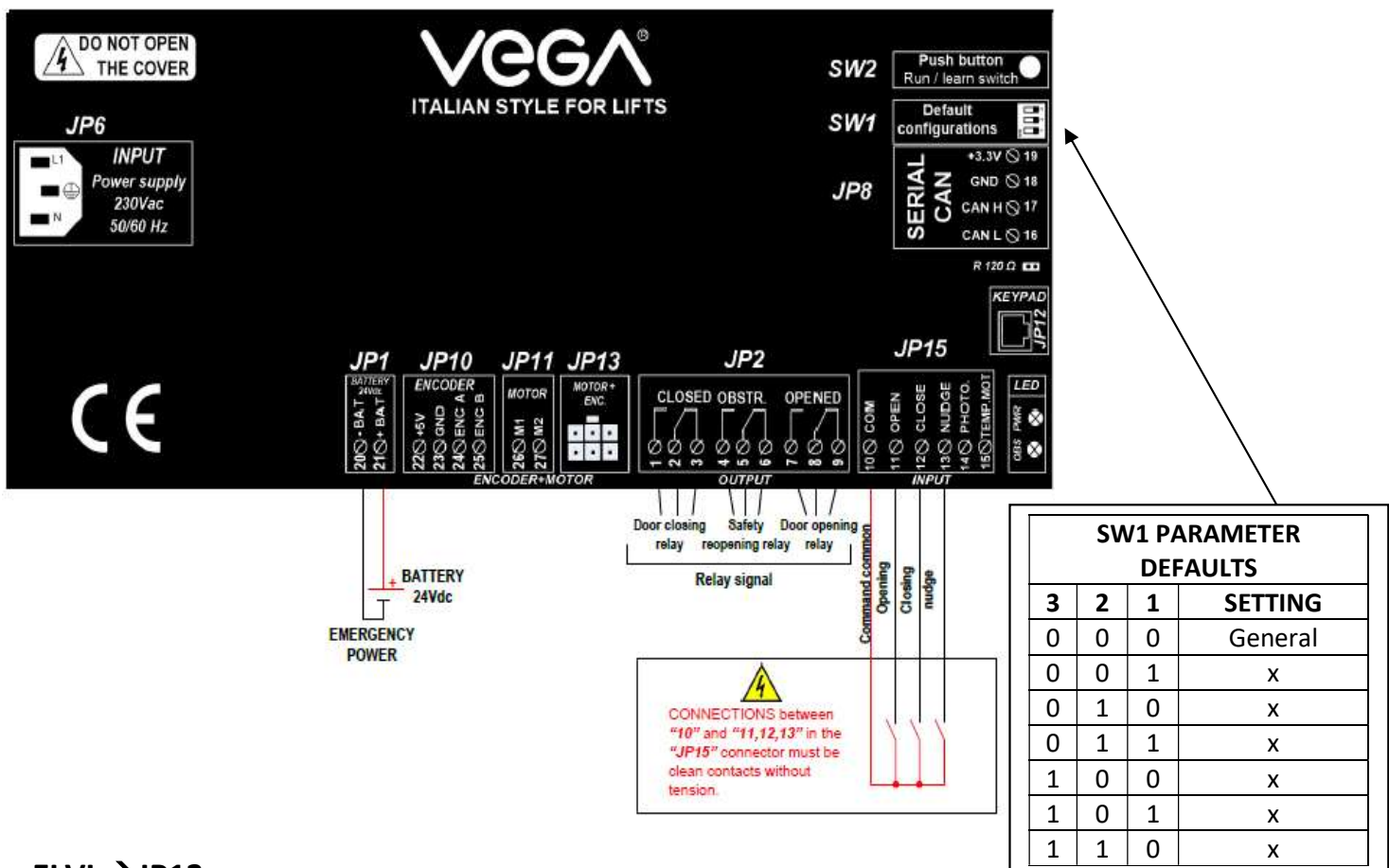

# ELVI →JP13

| Rated voltage                                 | 24 VDC         |
|-----------------------------------------------|----------------|
| Maximum speed                                 | 220 rpm        |
| Gear ratio                                    | 1:26           |
| Encoder resolution (Encoder integrated in GM) | 3              |
| Degree protection                             | IP20           |
| Rated torque                                  | 1.5 Nm (2.5 A) |
| Max. Payload                                  | 120KG          |

# KORMAS $\rightarrow$ JP10-11

| Rated voltage                                 | 24 VDC  |
|-----------------------------------------------|---------|
| Maximum speed                                 | 220 rpm |
| Gear ratio                                    | 1:15    |
| Encoder resolution (Encoder integrated in GM) | 100     |
| Degree protection                             | IP20    |
| Rated torque                                  | 5 Nm    |
| Max. Payload                                  | 200KG   |

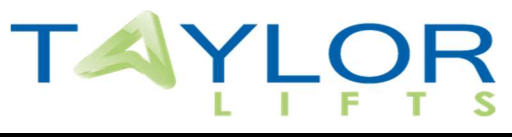

# 4 START-UP

1. Leave the motor and encoder disconnected and power up the board (JP6)

2. Set the motor type to suit the motor being used. ELVI70W is standard supplied

3. Power down and Connect the motor and encoder (JP10/ JP11/JP13) then power up. The doors should go in the **closing direction**. If when powering on, the doors go in the opening direction, enter the "OPTIONS" menu on the programmer and set "Motor rotation" to "Reverse". Then turn off the door gear and restart.

4. Check that at the power on, the doors will have to go in **closing direction**. If when powering on, the doors go in the opening direction, enter the "OPTIONS" menu on the programmer and set "Motor rotation" to "Reverse". Then turn off the door gear and restart point 2.

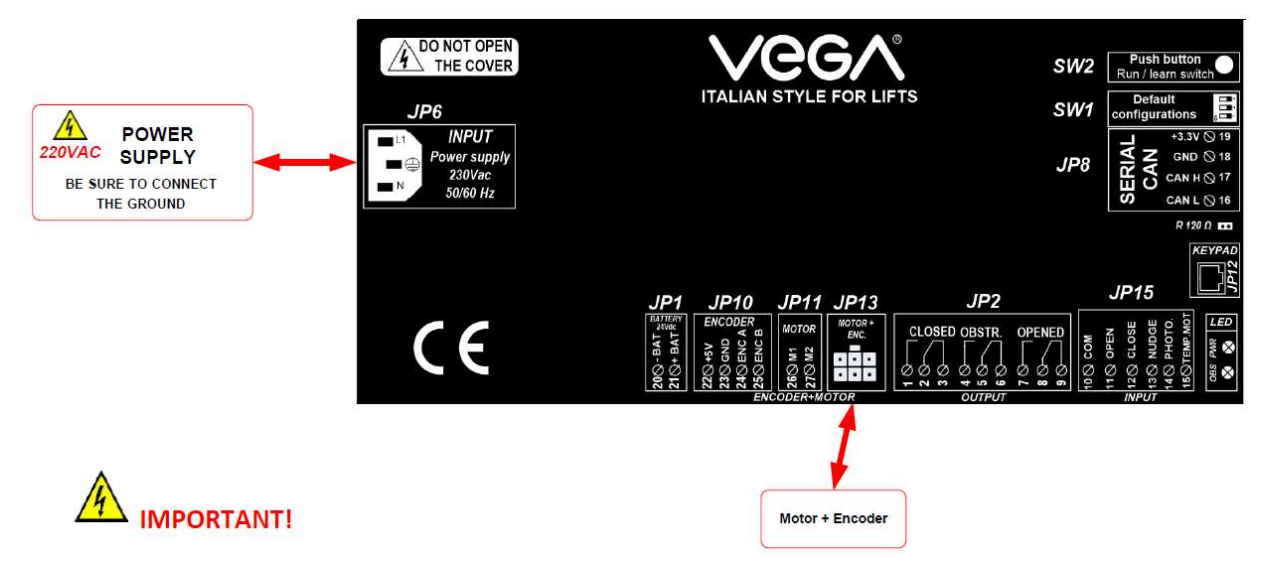

#### 3. Detection of the Point 0 and self-learning

DURING THIS PHASE, VERIFY THAT THE TRAVEL OF THE DOOR IS FREE FROM ANY OBSTACLES AND THAT THE DETECTED POINT 0 ACTUALLY CORRESPONDS TO FULLY CLOSED DOORS. In case of operator with retractable cam, the door can be considered as completely closed, when the retractable cam is closed.

#### 4. SELF-LEARNING

The Self-learning function must be set-up by the installer after the REPHASING process. This is required in order to have the drive memorize the number of encoder pulses corresponding to the door clear opening.

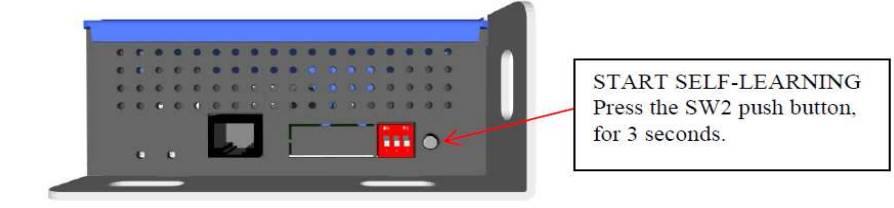

3 Main Street Keyworth Nottinghamshire NG12 5AA

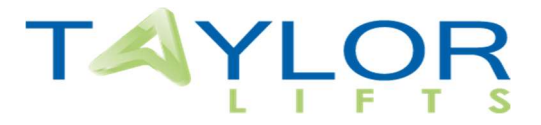

Self-learning procedure must be performed with completely closed doors. During this phase, make sure that the doors travel is free from obstruction. Otherwise, repeat the operation. Once completed the door remains open, waiting for a command. If the learning button is pressed briefly the doors should close or open depending on their position. This can also be done from the commands menu.

5. Setting the resolution

# **Resolution(pulse/cm) =** *Encoder pulses /* Door opening (*cm*)

The encoder pulses is shown on the home screen when the doors are fully open and the door opening is the full opening distance in cm.

6. The door open and close profiles can now be adjusted to suit.

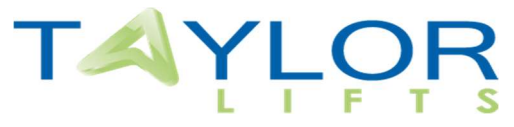

# **5 COMMANDS FROM THE CONTROL BOARD OF THE ELEVATOR**

# 5.1 Open

The door opening can be controlled by the elevator control board through the closing of terminals **(10-11) in JP15**, or through the control on the user interface or by pushbutton SW2.

The opening command is ignored in the following cases:

- Searching of Point 0;
- Self-learning phase;

- When the door closing command is active. (in order to accept the open command during the closing phase it is necessary to first interrupt the door close command);

- Alarm on;
- Door closing with Nudge;
- Door closing command from the user interface.

# 5.2 Close

Door closing can be controlled by the elevator control board through the closing of terminals **(10-12)** in **JP15** or by the command on the user interface or through pushbutton SW2.

The closing command is ignored in the following cases:

- Searching of Point 0;
- Self-learning phase;

- When the door opening command is active.(in order to accept the door closing command during the opening phase it is necessary to first interrupt the door open command).

- Alarm On;
- Door closing with Nudge;
- Door opening command from the programming pad (user interface);
- Safety reopening system is activated;
- Re-opening command from the photocell.

#### 5.3 Nudge

In this mode, the drive performs a forced closing of the door with a safety torque corresponding to the parameter of the safety reopening system (EN 81.1/2 compliance) and at very low speed. Nudge function is optional and, if required, must be controlled from by control board of the elevator, after a certain number of closing doors failed attempts. Normally, along with the nudge function, should be activated an audible signal that warns the passengers in the car of the forced door closing. The function is controlled by closing terminals (10-13) in JP15 and remains active only while the command stays on. Nudge can be enabled during the opening state and while the door is in movement as well. If the command is interrupted before to complete the door closing, the drive performs the opening or closing command from the elevator control board. Without this command, the door remain waiting.

#### 5.4 Safety reopening system

An obstacle between the closing doors will cause a rise in the current. Exceeding the level of the set torque limit causes the doors reopening following the set speed profile. (relay "OBSTR").

# $OPTIONS \rightarrow SEC. CL TORQUE \rightarrow MASTER$

When an obstacle is present during the door closing, the door automatically re-opens. If the close command persists, the door will close again and if the obstacle has not been removed then the cycle repeats to infinity unless the door completes the closing operation. The safety reopening is not active in the last 20mm of travel, so if there is an obstacle in this part, the door stops automatically without re-open, signalling the opening limit switch.

#### OPTIONS $\rightarrow$ SEC. CL TORQUE $\rightarrow$ SLAVE

The door stops activating the safety-reopening (relay "OBSTR") and waits for a command from control panel.

# TAYLOR

# 6 KEYPAD

The user interface consists of 4 buttons (ESC, ENTER,  $\uparrow$  and  $\downarrow$ ) and an alphanumeric display to 16 characters, in two lines.

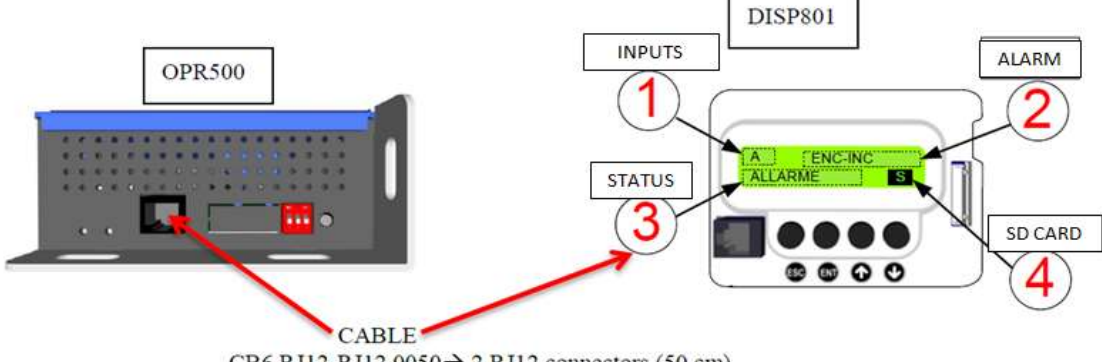

CB6.RJ12-RJ12.0050 → 2 RJ12 connectors (50 cm)

Using the buttons " $\uparrow$ " and " $\downarrow$ " you can select the commands that you want to give and confirm by pressing the ENTER key.

| Code        | Description                                               | <b>Display position</b> |
|-------------|-----------------------------------------------------------|-------------------------|
| 0           | "11 OPEN" input active                                    | 1                       |
| С           | "12 CLOSE" input active                                   | 1                       |
| N           | "13 NUDGE" input active                                   | 1                       |
| ALARM       | Door in fault                                             | 2                       |
| IXT-PROT    | Ixt protection                                            | 2                       |
| ENC-INC     | Incoherence encoder pulses                                | 2                       |
| ENC-KO      | Encoder connection interrupted                            | 2                       |
| OVERTEMP    | Current protection engine (C°>90°)                        | 2                       |
| OVER-CURR   | Overload current                                          | 2                       |
| ENC:xxxxx   | Encoder position                                          | 2                       |
| REPHASING   | Rephrasing to close position to zero encoder count        | 3                       |
| WAITING     | Door stopped in open/close cycle, waiting for new command | 3                       |
| RUNNING     | Door in running                                           | 3                       |
| LEARNING    | Self-learning                                             | 3                       |
| DOOR OPENED | "OPENED" relay activation (JP2 $\rightarrow$ 7-8-9)       | 3                       |
| OBSTRUCTION | "OBSTRUCTION" relay activation (JP2 $\rightarrow$ 4-5-6)  | 3                       |
| DOOR CLOSED | "CLOSED" relay activation (JP2 $\rightarrow$ 1-2-3)       | 3                       |
| S           | SD-CARD presence (S=unlocked)                             | 4                       |
| E           | Error or reading (micro sd card)                          | 4                       |

# 

# NOTE

# DON'T CHANGE A PARAMETER WITH THE DOOR RUNNING!

# 7.1 PROGRAMMING MENU

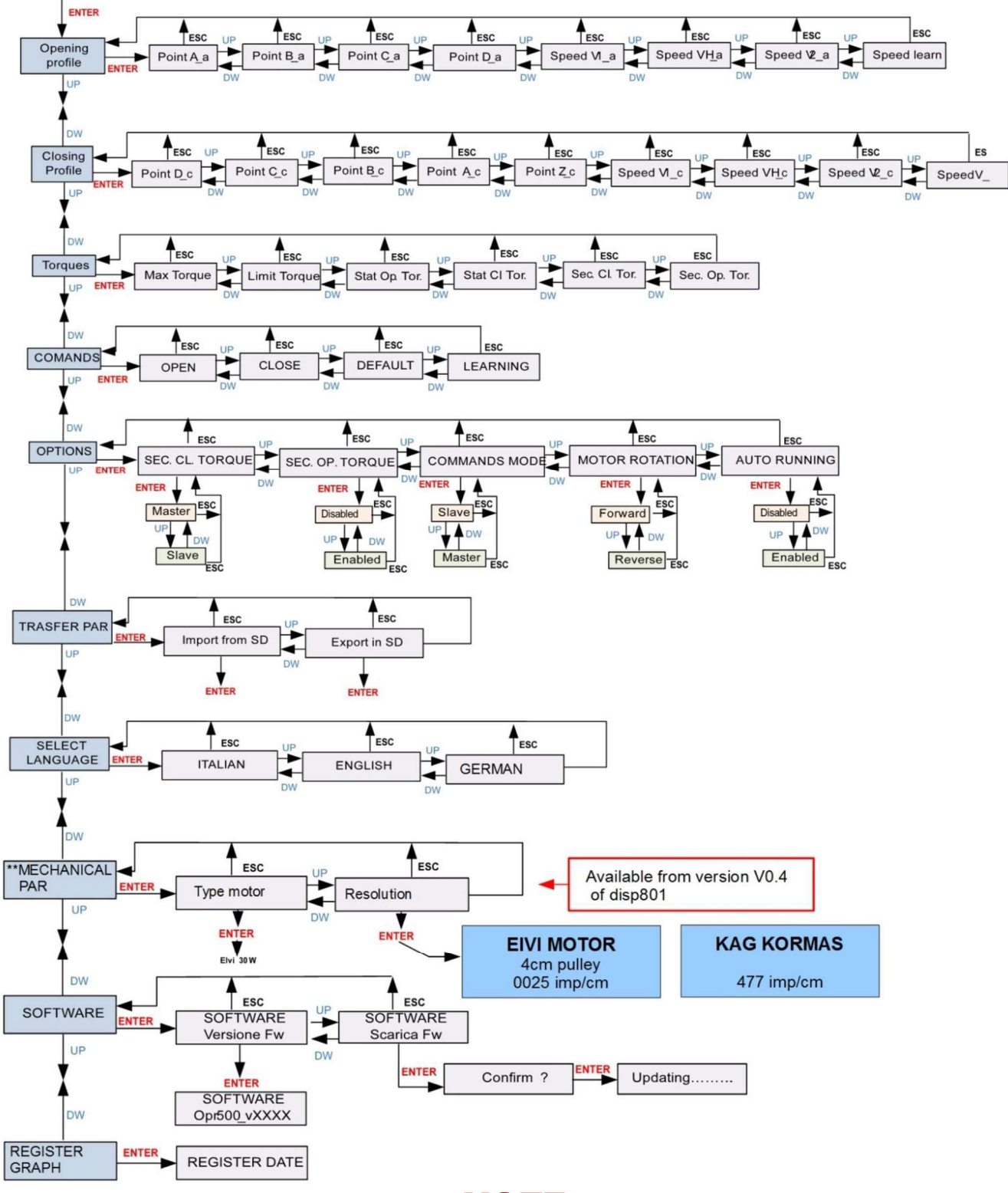

# NOTE DON'T CHANGE A PARAMETER WITH THE DOOR RUNNING!

3 Main Street Keyworth Nottinghamshire NG12 5AA

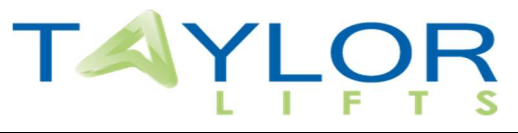

# 7.2 OPENING AND CLOSING PROFILE

The value of each parameter is a percentage of the maximum value, scaled from 0-100 in the open and 100-0 in the close.

- The position parameters A\_a, B\_a, C\_a, D\_a, D\_c, C\_c, B\_c, A\_c, Z\_c correspond to the points on the diagram below. The values can be altered to change the speed and acceleration of the open and close cycles.
- The speed parameters v1\_a, vH\_a, v2\_a, v\_learn, v1\_c, vH\_c, v2\_c, v\_rif are a percentage of the maximum value, this is 0.4 m/s (calculated for a pulley wheel diameter of 35 mm).
- For torque parameters (Max Torque, Limit Torque, Stat Op. Tor., Stat Cl. Tor., Sec. Cl. Tor., Sec. Op. Tor.) the maximum value is 8A equivalent to a force of 340 N (calculated for a pulley wheel diameter of 35 mm).
   For Min. and Max. values please see 9 DEFAULT PARAMETERS

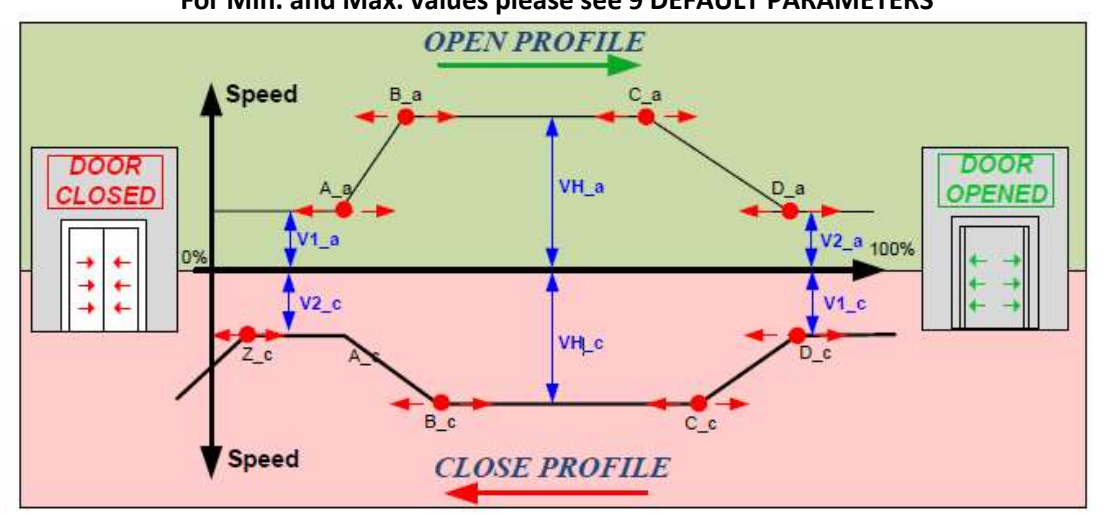

| OPENING PROFILE |                                 |         |  |
|-----------------|---------------------------------|---------|--|
| Parameters      | Description                     | Default |  |
| Point A_a       | Start opening acceleration ramp | 008     |  |
| Point B_a       | End opening acceleration ramp   | 018     |  |
| Point C_a       | Start opening deceleration ramp | 075     |  |
| Point D_a       | End opening deceleration ramp   | 099     |  |
| Speed V1_a      | Coupling cam opening speed      | 007     |  |
| Speed VH_a      | Maximum opening speed           | 060     |  |
| Speed V2_a      | End opening speed               | 004     |  |
| Speed learn     | Learning speed                  | 015     |  |

| CLOSING PROFILE |                                                |         |  |
|-----------------|------------------------------------------------|---------|--|
| Parameters      | Description                                    | Default |  |
| Point D_c       | Start closing acceleration ramp                | 099     |  |
| Point C_c       | End closing acceleration ramp                  | 085     |  |
| Point B_c       | Start closing deceleration ramp                | 030     |  |
| Point A_c       | End closing deceleration ramp                  | 008     |  |
| Point Z_c       | Additional run closing for mobile coupling cam | 005     |  |
| Speed V1_c      | Starting closing speed                         | 005     |  |
| Speed VH_c      | Maximum closing speed                          | 050     |  |
| Speed V2_c      | End closing speed                              | 003     |  |
| Speed rif       | Speed during the initial synchronization       | 015     |  |

3 Main Street Keyworth Nottinghamshire NG12 5AA

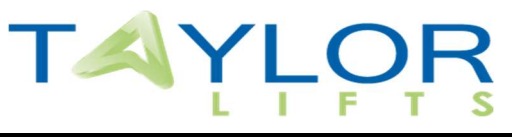

# 7.3 AUXILIARIES ("TORQUES")

Represented by five references of current expressed in percent of the maximum value. The maximum value of the couple's 8 A (Max Force = 340 N).

# Maximum Torque default value=095)

This represents the maximum torque that the drive can supply according to the requested speed profile.

# Limit Torque (default value=070)

This represents the level of current that must be exceeded in order to acquire the status of completely open or completely closed door, so that the drive will set itself.

# Stationary opening torque (default value=020)

It sets the pushing force needed to keep the door open.

# Stationary closing torque (default value=005)

It sets the pushing force needed to keep the door closed. Sets the pushing force.

# Security Torque in closing ("default value=070)

The security torque is used as a limit level for the safety reopening system in closing. The programmed value is expressed as a percentage of the maximum value that is 10 A.

# Security Torque in opening (default value=080)

The security torque is used as a limit level for the safety reopening system in opening. The programmed value is expressed as a percentage of the maximum value that is 10 A.

# 7.4 COMMANDS

**Open** and **Close:** Door opening and closing. They have priority over the elevator control board commands. **Save**: all interface data is stored in the permanent memory

**Default:** restore all original settings. The recalled default parameters will be saved in the permanent memory of the microprocessor (Eeprom) only by SAVE.

Self-learning: it allows memorizing the number of encoder impulses corresponding to the door clear opening.#

# 7.5 OPTIONS

# Safety reopening system in closing ("SEC. CL TORQUE")

You can program the working type for the input of safety reopening system in closing:

-Slave: the board indicates the safety reopening system (relay OBSTR) to the control panel and waits for a new command from the control panel.

-Master: the board indicates the safety reopening system (relay OBSTR) to the control panel and reopens automatically.

# Safety reopening system in opening ("SEC. OP. TORQUE")

You can enable or disable the reopening system in opening:

**ENABLED**: If it encounters an obstacle stops signalling the signalling end opening (relay OPENED).

**DISABLED:** If it encounters an obstacle continues to force the opening until it reaches the limit switch or until the 'activation of IxT protection. 10

# Command type ("COMMAND MODE")

This parameter works on opening and closing inputs (11 and 12);

MASTER: a pulse command suffices for opening and closing door operations;

SLAVE: the board need a continuous command to complete opening and closing door operations.

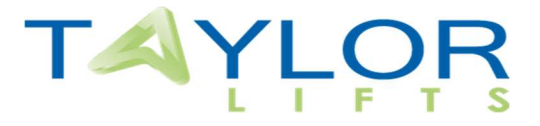

Motor rotation ("ENGINE ROTATION")

This parameter allows you to rotate the engine spin.

# Auto-racing ("AUTO RUNNING")

The board will simulate automatically door opening and closing. The inputs are disabled.

# 7.6 TRANSFER PARAMETERS

You can export and import board parameters on to a micro sd card to either program more than one unit with the same parameters, or view all parameters on as a text file on a pc in Notepad.

**IMPORT FROM SD:** Transfer the parameters from micro sd card to OPR500 using the keypad.

TRANSFER PAR.→IMPORT FROM SD

(If present the "par.txt" file).

**EXPORT TO SD:** Transfer the parameters of the OPR500 to micro sd card of keypad, generating "par.txt" file. **TRANSFER PAR.→EXPORT IN SD** 

# 7.7 LANGUAGE

It's possible choose the language at parameter: SELECT LANGUAGE (Italian, English, German)

# 7.8 SOFTWARE

Once inside the menu, you can see the current firmware version of the board that is currently programmed. **FIRMWARE UPGRADE (OPR500):** 

1) Insert the "Opr500.hex" file in the Micro SD-CARD (FAT-32 formatted).

- 2) Insert the micro SD-CARD in the keypad (DISP801) connected to the operator;
- 3) Enter the Software menu;
- 4) Press the ENTER key twice (quickly) to enter the Boot menu;
- 5) Press ENTER to start the update process
- 6) The update procedure has been completed.

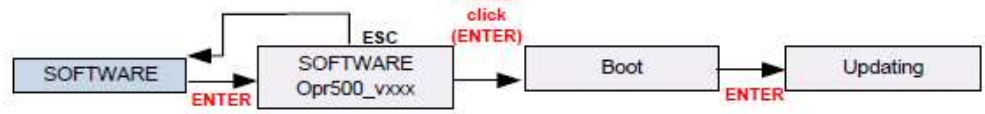

Double

# 7.9 GRAPHIC RECORDER

Data from the last full open-close cycle can be exported to excel. (grf.cvs file type) Insert the keypad with a micro sd card to export the file.

# **8 MOTOR HEAT PROTECTION IXT**

This function is always active and protects the motor from overloads due to mechanical hardening or obstacles hindering the normal door travel. If the current absorbed by the motor is higher than the set level (5A) for more than 7 sec., the driver is disabled and stands by for 15 sec., it will then close the door in low speed mode. If closing fails and the current is higher than 5A again, the above described cycle will be repeated. After a third failed attempt, the driver will enter the fault state. If the obstacle is removed, after one regular cycle the counter resets itself.

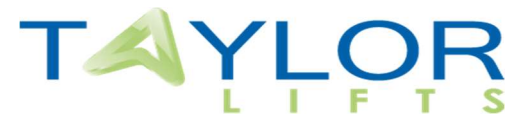

# **9 DEFAULT PARAMETRS**

| OPENING PROFILE                                                                                                    |                                                                                                    |                                                                                                    |                                                                                                    |                                                                                                    |
|----------------------------------------------------------------------------------------------------|----------------------------------------------------------------------------------------------------|----------------------------------------------------------------------------------------------------|----------------------------------------------------------------------------------------------------|----------------------------------------------------------------------------------------------------|
| Parameters                                                                                                    | Description                                                                                                    | Default                                                                                                    | Min.val                                                                                                    | Max val                                                                                                    |
| Point A_a                                                                                                    | Start opening acceleration ramp                                                                                                    | 003                                                                                                    | 000                                                                                                    | (B_a) - 3                                                                                                    |
| Point B_a                                                                                                    | End opening acceleration ramp                                                                                                    | 030                                                                                                    | (A_a) + 3                                                                                                    | (C_a) - 3                                                                                                    |
| Point C_a                                                                                                    | Start opening deceleration ramp                                                                                                    | 070                                                                                                    | (B_a) + 3                                                                                                    | (D_a) - 3                                                                                                    |
| Point D_a                                                                                                    | End opening deceleration ramp                                                                                                    | 097                                                                                                    | (C_a) + 3                                                                                                    | 100                                                                                                    |
| Speed V1_a                                                                                                    | Coupling cam opening speed                                                                                                    | 005                                                                                                    | 001                                                                                                    | (VH_a) - 3                                                                                                    |
| Speed VH_a                                                                                                    | Maximum opening speed                                                                                                    | 050                                                                                                    | V1_a + 3                                                                                                    | 100                                                                                                    |
| Speed V2_a                                                                                                    | End opening speed                                                                                                    | 005                                                                                                    | 001                                                                                                    | (VH_a) - 3                                                                                                    |
| Speed learn                                                                                                    | Learning speed                                                                                                    | 010                                                                                                    | 001                                                                                                    | 025                                                                                                    |
|                                                                                                    | CLOSING P                                                                                                    | ROFILE                                                                                                    |                                                                                                    |                                                                                                    |
| Parameters                                                                                                    | Description                                                                                                    | Default                                                                                                    | Min.val                                                                                                    | Max val                                                                                                    |
| Point D_c                                                                                                    | Start closing acceleration ramp                                                                                                    | 097                                                                                                    | (C_c) + 3                                                                                                    | 100                                                                                                    |
| Point C_c                                                                                                    | End closing acceleration ramp                                                                                                    | 070                                                                                                    | (B_c) + 3                                                                                                    | (D_c) - 3                                                                                                    |
| Point B_c                                                                                                    | Start closing deceleration ramp                                                                                                    | 030                                                                                                    | (A_c) + 3                                                                                                    | (C_c) - 3                                                                                                    |
| Point A_c                                                                                                    | End closing deceleration ramp                                                                                                    | 003                                                                                                    | (Z_c) + 3                                                                                                    | (B_c) - 3                                                                                                    |
| Point Z_c                                                                                                    | Additional run closing for                                                                                                    | 000                                                                                                    | 000                                                                                                    | (A_c)-1                                                                                                    |
|                                                                                                    | mobile coupling cam                                                                                                    |                                                                                                    |                                                                                                    |                                                                                                    |
| Speed V1_c                                                                                                    | Starting closing speed                                                                                                    | 005                                                                                                    | 001                                                                                                    | (VH_a) - 3                                                                                                    |
| Speed VH_c                                                                                                    | Maximum closing speed                                                                                                    | 050                                                                                                    | V1_a + 3                                                                                                    | 100                                                                                                    |
| Speed V2_c                                                                                                    | End closing speed                                                                                                    | 005                                                                                                    | 001                                                                                                    | (VH_a) - 3                                                                                                    |
| Speed rif                                                                                                    | Speed during the initial                                                                                                    | 005                                                                                                    | 001                                                                                                    | 025                                                                                                    |
|                                                                                                    | synchronization                                                                                                    |                                                                                                    |                                                                                                    |                                                                                                    |
|                                                                                                    | TORQU                                                                                                    | JES                                                                                                    |                                                                                                    |                                                                                                    |
| Parameters                                                                                                    | Description                                                                                                    | De                                                                                                    | efault                                                                                                    | Max val                                                                                                    |
| rarameters                                                                                                    | Description                                                                                                    |                                                                                                    |                                                                                                    |                                                                                                    |
| Limit Torque Op.                                                                                                    | Limit Torque in opening                                                                                                    |                                                                                                    | 050                                                                                                    | 95                                                                                                    |
| Limit Torque Op.                                                                                                    | Limit Torque in opening<br>Limit Torque in closing                                                                                                    |                                                                                                    | 050<br>050                                                                                                    | 95<br>95                                                                                                    |
| Limit Torque Op.<br>Limit Torque Cl.<br>Stat Op. Tor.                                                                                                    | Limit Torque in opening<br>Limit Torque in closing<br>Stationary opening torque                                                                                                    |                                                                                                    | 050<br>050<br>020                                                                                                    | 95<br>95<br>95                                                                                                    |
| Limit Torque Op.<br>Limit Torque Cl.<br>Stat Op. Tor.<br>Stat Cl. Tor.                                                                                                    | Limit Torque in opening<br>Limit Torque in closing<br>Stationary opening torque<br>Stationary closing torque                                                                                                    |                                                                                                    | 050<br>050<br>020<br>010                                                                                                    | 95<br>95<br>95<br>95<br>95                                                                                                    |
| Limit Torque Op.<br>Limit Torque Cl.<br>Stat Op. Tor.<br>Stat Cl. Tor.<br>Sec. Cl. Tor.                                                                                                    | Limit Torque in opening<br>Limit Torque in closing<br>Stationary opening torque<br>Stationary closing torque<br>Security Torque in closing                                                                                                    |                                                                                                    | 050<br>050<br>020<br>010<br>040                                                                                                  | 95<br>95<br>95<br>95<br>95<br>95                                                                                                    |
| Limit Torque Op.<br>Limit Torque Cl.<br>Stat Op. Tor.<br>Stat Cl. Tor.<br>Sec. Cl. Tor.<br>Sec. Op. Tor.                                                                                                    | Limit Torque in opening<br>Limit Torque in closing<br>Stationary opening torque<br>Stationary closing torque<br>Security Torque in closing<br>Security Torque in opening                                                                                                    |                                                                                                    | 050<br>050<br>020<br>010<br>040<br>080                                                                                           | 95<br>95<br>95<br>95<br>95<br>95<br>95<br>95                                                                                                    |
| Limit Torque Op.<br>Limit Torque Cl.<br>Stat Op. Tor.<br>Stat Cl. Tor.<br>Sec. Cl. Tor.<br>Sec. Op. Tor.                                                                                                    | Limit Torque in opening<br>Limit Torque in closing<br>Stationary opening torque<br>Stationary closing torque<br>Security Torque in closing<br>Security Torque in opening<br>OPTIO                                                                                                    | NS                                                                                                    | 050<br>050<br>020<br>010<br>040<br>080                                                                                           | 95<br>95<br>95<br>95<br>95<br>95<br>95<br>95                                                                                                    |
| Limit Torque Op.<br>Limit Torque Cl.<br>Stat Op. Tor.<br>Stat Cl. Tor.<br>Sec. Cl. Tor.<br>Sec. Op. Tor.<br>Parameters                                                                                                    | Limit Torque in opening<br>Limit Torque in closing<br>Stationary opening torque<br>Stationary closing torque<br>Security Torque in closing<br>Security Torque in opening<br>OPTIO<br>Descrip                                                                                                    | NS<br>tion                                                                                                    | 050<br>050<br>020<br>010<br>040<br>080                                                                                           | 95<br>95<br>95<br>95<br>95<br>95<br>95<br>95<br>Default                                                                                                    |
| Limit Torque Op.<br>Limit Torque Cl.<br>Stat Op. Tor.<br>Stat Cl. Tor.<br>Sec. Cl. Tor.<br>Sec. Op. Tor.<br>Parameters<br>SEC. CL. TORQUE                                                                                                    | Limit Torque in opening<br>Limit Torque in closing<br>Stationary opening torque<br>Stationary closing torque<br>Security Torque in closing<br>Security Torque in opening<br>OPTIO<br>Descrip<br>Safety reopening s                                                                                                    | NS<br>tion<br>ystem in closir                                                                                           | 050<br>050<br>020<br>010<br>040<br>080                                                                                           | 95<br>95<br>95<br>95<br>95<br>95<br>95<br>95<br><b>Default</b><br>Slave                                                                                                    |
| Limit Torque Op.<br>Limit Torque Cl.<br>Stat Op. Tor.<br>Stat Cl. Tor.<br>Sec. Cl. Tor.<br>Sec. Op. Tor.<br>Parameters<br>SEC. CL. TORQUE<br>SEC. OP. TORQUE                                                                                                    | Limit Torque in opening<br>Limit Torque in closing<br>Stationary opening torque<br>Stationary closing torque<br>Security Torque in closing<br>Security Torque in opening<br><b>OPTIO</b><br>Descrip<br>Safety reopening sy<br>Safety reopening sy                                                                                                 | INS<br>Ition<br>ystem in closir<br>ystem in openi                                                                       | 050<br>050<br>020<br>010<br>040<br>080<br>080                                                                                    | 95<br>95<br>95<br>95<br>95<br>95<br>95<br>95<br><b>Default</b><br>Slave<br>Disabled                                                                                                    |
| Limit Torque Op.<br>Limit Torque Cl.<br>Stat Op. Tor.<br>Stat Cl. Tor.<br>Sec. Cl. Tor.<br>Sec. Op. Tor.<br>Parameters<br>SEC. CL. TORQUE<br>SEC. OP. TORQUE<br>COMMANDS MODE                                                                                                    | Limit Torque in opening<br>Limit Torque in closing<br>Stationary opening torque<br>Stationary closing torque<br>Security Torque in closing<br>Security Torque in opening<br><b>OPTIO</b><br>Descrip<br>Safety reopening sy<br>Safety reopening sy<br>Command type (                                                                               | NS<br>tion<br>ystem in closir<br>rstem in openi<br>Master/slave)                                                        | 050<br>050<br>020<br>010<br>040<br>080<br>                                                                                       | 95<br>95<br>95<br>95<br>95<br>95<br>95<br>95<br><b>Default</b><br>Slave<br>Disabled<br>Slave                                                                                                    |
| Limit Torque Op.<br>Limit Torque Op.<br>Stat Op. Tor.<br>Stat Cl. Tor.<br>Sec. Cl. Tor.<br>Sec. Op. Tor.<br>Parameters<br>SEC. CL. TORQUE<br>SEC. OP. TORQUE<br>SEC. OP. TORQUE<br>COMMANDS MODE<br>ENGINE ROTATION                                                                                                    | Limit Torque in opening<br>Limit Torque in closing<br>Stationary opening torque<br>Stationary closing torque<br>Security Torque in closing<br>Security Torque in opening<br>OPTIO<br>Descrip<br>Safety reopening sy<br>Safety reopening sy<br>Command type (<br>Engine rotation (for                                                              | NS<br>tion<br>ystem in closir<br>rstem in openi<br>Master/slave)<br>prward/reverse                                      | 050<br>050<br>020<br>010<br>040<br>080<br>ng<br>ng<br>2)                                                                         | 95<br>95<br>95<br>95<br>95<br>95<br>95<br>95<br><b>Default</b><br>Slave<br>Disabled<br>Slave<br>Forward                                                                                                    |
| Limit Torque Op.<br>Limit Torque Op.<br>Stat Op. Tor.<br>Stat Cl. Tor.<br>Sec. Cl. Tor.<br>Sec. Op. Tor.<br>Parameters<br>SEC. CL. TORQUE<br>SEC. OP. TORQUE<br>SEC. OP. TORQUE<br>COMMANDS MODE<br>ENGINE ROTATION<br>AUTO RUNNING                                                                                            | Limit Torque in opening<br>Limit Torque in closing<br>Stationary opening torque<br>Stationary closing torque<br>Security Torque in closing<br>Security Torque in opening<br>OPTIO<br>Descrip<br>Safety reopening sy<br>Safety reopening sy<br>Command type (<br>Engine rotation (for<br>Auto ra                                                   | NS<br>tion<br>ystem in closir<br>ystem in openi<br>Master/slave)<br>prward/reverse<br>cing                              | 050<br>050<br>020<br>010<br>040<br>080<br>10<br>10<br>10<br>10<br>10<br>10<br>10<br>10<br>10<br>1                                | 95<br>95<br>95<br>95<br>95<br>95<br>95<br>95<br>95<br>0<br><b>Default</b><br>Slave<br>Disabled<br>Slave<br>Forward<br>Disabled                                                                                                    |
| Limit Torque Op.<br>Limit Torque Op.<br>Stat Op. Tor.<br>Stat Cl. Tor.<br>Sec. Cl. Tor.<br>Sec. Op. Tor.<br>Parameters<br>SEC. CL. TORQUE<br>SEC. OP. TORQUE<br>COMMANDS MODE<br>ENGINE ROTATION<br>AUTO RUNNING<br>PHOTO MODE                                                                                                 | Limit Torque in opening<br>Limit Torque in closing<br>Stationary opening torque<br>Stationary closing torque<br>Security Torque in closing<br>Security Torque in opening<br>OPTIO<br>Descrip<br>Safety reopening sy<br>Safety reopening sy<br>Command type (<br>Engine rotation (for<br>Auto ra                                                   | NS<br>tion<br>ystem in closir<br>ystem in openi<br>Master/slave)<br>prward/reverse<br>cing                              | 050<br>050<br>020<br>010<br>040<br>080<br>                                                                                       | 95<br>95<br>95<br>95<br>95<br>95<br>95<br>95<br>95<br>0<br><b>Default</b><br>Slave<br>Disabled<br>Slave<br>Forward<br>Disabled<br>Disabled                                                                                                    |
| Limit Torque Op.<br>Limit Torque Op.<br>Limit Torque Cl.<br>Stat Op. Tor.<br>Stat Cl. Tor.<br>Sec. Cl. Tor.<br>Sec. Op. Tor.<br>Parameters<br>SEC. CL. TORQUE<br>SEC. OP. TORQUE<br>SEC. OP. TORQUE<br>COMMANDS MODE<br>ENGINE ROTATION<br>AUTO RUNNING<br>PHOTO MODE<br>BATTERY CHARGER                                       | Limit Torque in opening<br>Limit Torque in closing<br>Stationary opening torque<br>Stationary closing torque<br>Security Torque in closing<br>Security Torque in opening<br>OPTIO<br>Descrip<br>Safety reopening sy<br>Safety reopening sy<br>Command type (<br>Engine rotation (for<br>Auto ra                                                   | NS<br>tion<br>ystem in closir<br>ystem in openi<br>Master/slave)<br>prward/reverse<br>cing                              | 050<br>050<br>020<br>010<br>040<br>080<br>                                                                                       | 95<br>95<br>95<br>95<br>95<br>95<br>95<br>95<br>0<br>5<br>0<br>5<br>0<br>5<br>1<br>2<br>0<br>5<br>1<br>2<br>2<br>2<br>2<br>3<br>3<br>2<br>2<br>3<br>3<br>2<br>2<br>3<br>3<br>2<br>2<br>3<br>3<br>2<br>3<br>3<br>2<br>3<br>3<br>3<br>3<br>3<br>3<br>3<br>3<br>3<br>3<br>3<br>3<br>3<br>3<br>3<br>3<br>3<br>3<br>3<br>3 |
| Limit Torque Op.<br>Limit Torque Op.<br>Stat Op. Tor.<br>Stat Cl. Tor.<br>Sec. Cl. Tor.<br>Sec. Op. Tor.<br>Parameters<br>SEC. CL. TORQUE<br>SEC. OP. TORQUE<br>SEC. OP. TORQUE<br>COMMANDS MODE<br>ENGINE ROTATION<br>AUTO RUNNING<br>PHOTO MODE<br>BATTERY CHARGER<br>NOF CL. RIF-ENC                                        | Limit Torque in opening<br>Limit Torque in closing<br>Stationary opening torque<br>Stationary closing torque<br>Security Torque in closing<br>Security Torque in opening<br>OPTIO<br>Descrip<br>Safety reopening sy<br>Safety reopening sy<br>Command type (<br>Engine rotation (fo<br>Auto ra                                                    | NS<br>tion<br>ystem in closir<br>ystem in openi<br>Master/slave)<br>prward/reverse<br>cing                              | 050<br>050<br>020<br>010<br>040<br>080<br>                                                                                       | 95<br>95<br>95<br>95<br>95<br>95<br>95<br>95<br>95<br>0<br>Default<br>Slave<br>Disabled<br>Disabled<br>Disabled<br>Disabled<br>Disabled<br>0000                                                                                                    |
| Limit Torque Op.<br>Limit Torque Op.<br>Limit Torque Cl.<br>Stat Op. Tor.<br>Stat Cl. Tor.<br>Sec. Cl. Tor.<br>Sec. Op. Tor.<br>Parameters<br>SEC. Op. TORQUE<br>SEC. OP. TORQUE<br>SEC. OP. TORQUE<br>SEC. OP. TORQUE<br>COMMANDS MODE<br>ENGINE ROTATION<br>AUTO RUNNING<br>PHOTO MODE<br>BATTERY CHARGER<br>NOF CL. RIF-ENC | Limit Torque in opening<br>Limit Torque in closing<br>Stationary opening torque<br>Stationary closing torque<br>Security Torque in closing<br>Security Torque in opening<br>OPTIO<br>Descrip<br>Safety reopening sy<br>Command type (<br>Engine rotation (fc<br>Auto ra<br>-<br>-                                                                 | NS<br>tion<br>ystem in closir<br>rstem in openi<br>Master/slave)<br>prward/reverse<br>cing                              | 050<br>050<br>020<br>010<br>040<br>080<br>19<br>19<br>19<br>19<br>19<br>10<br>10<br>10<br>10<br>10<br>10<br>10<br>10<br>10<br>10 | 95<br>95<br>95<br>95<br>95<br>95<br>95<br>95<br>0<br>Default<br>Slave<br>Disabled<br>Disabled<br>Disabled<br>Disabled<br>Disabled<br>Disabled<br>Disabled                                                                                                    |
| Limit Torque Op.<br>Limit Torque Op.<br>Limit Torque Cl.<br>Stat Op. Tor.<br>Stat Cl. Tor.<br>Sec. Cl. Tor.<br>Sec. Op. Tor.<br>Parameters<br>SEC. CL. TORQUE<br>SEC. OP. TORQUE<br>SEC. OP. TORQUE<br>COMMANDS MODE<br>ENGINE ROTATION<br>AUTO RUNNING<br>PHOTO MODE<br>BATTERY CHARGER<br>NOF CL. RIF-ENC<br>Parameters      | Limit Torque in opening<br>Limit Torque in closing<br>Stationary opening torque<br>Stationary closing torque<br>Security Torque in closing<br>Security Torque in opening<br>OPTIO<br>Descrip<br>Safety reopening sy<br>Command type (<br>Engine rotation (for<br>Auto ra<br>-<br>-<br>-<br>MECHAN<br>Descrip                                      | NS<br>vition<br>ystem in closir<br>ystem in openi<br>Master/slave)<br>prward/reverse<br>cing                            | 050<br>050<br>020<br>010<br>040<br>080<br>                                                                                       | 95<br>95<br>95<br>95<br>95<br>95<br>95<br>95<br>0<br>0<br>0<br>0<br>0<br>0<br>0<br>0                                                                                                    |
| Limit Torque Op.<br>Limit Torque Op.<br>Stat Op. Tor.<br>Stat Cl. Tor.<br>Sec. Cl. Tor.<br>Sec. Op. Tor.<br>Parameters<br>SEC. CL. TORQUE<br>SEC. OP. TORQUE<br>COMMANDS MODE<br>ENGINE ROTATION<br>AUTO RUNNING<br>PHOTO MODE<br>BATTERY CHARGER<br>NOF CL. RIF-ENC<br>Parameters<br>MOTOR TYPE                               | Limit Torque in opening<br>Limit Torque in closing<br>Stationary opening torque<br>Stationary closing torque<br>Security Torque in closing<br>Security Torque in opening<br>OPTIO<br>Descrip<br>Safety reopening sy<br>Safety reopening sy<br>Command type (<br>Engine rotation (for<br>Auto ra<br>-<br>-<br>-<br>MECHAN<br>Descrip<br>Motor type | NS<br>tion<br>ystem in closir<br>ystem in openi<br>Master/slave)<br>prward/reverse<br>cing<br>NICAL<br>tion<br>and size | 050<br>050<br>020<br>010<br>040<br>080<br>                                                                                       | 95<br>95<br>95<br>95<br>95<br>95<br>95<br>95<br>95<br>0<br>0<br>0<br>0<br>0<br>0<br>0                                                                                                    |

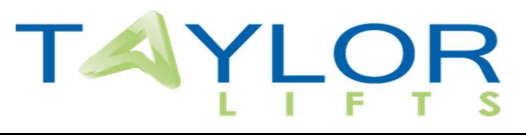

# **10.1 LED DIAGNOSTIC**

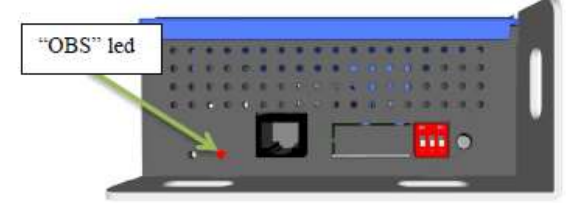

Normal work: PWR $\rightarrow$  Green: normal work Error: PWR $\rightarrow$ RED: error Flash code: 3 sec. ON + flash code

# **10.2 TROUBLESHOOTING**

FLASH CODES

- 1: ERROR EPROM
- 2: OVERCURRENT
- **3: ENGINE NOT CONNECTED**
- 4: ENCODER ERROR
- 5: IXT ERROR
- 6: ENGINE IN OVER TEMPERATURE

| PROBLEM                                         | SOLUTION                                                                   |
|-------------------------------------------------|----------------------------------------------------------------------------|
| The doors not move /                            | Check that the box is powered by 220 Vac $\pm$ 10%                         |
| the doors are moving fast and out of control /  |                                                                            |
| ENC-KO error on display /                       | Check the connections between the board and the motor (JP                  |
| Led "PWR" (red), 3 flashes.                     | 1-13).                                                                     |
| The doors move slowly /                         | Repeat the self-learning procedure (Chapter 3).                            |
| ENC-INC error on display /                      |                                                                            |
| Led "PWR" (red), 4 flashes.                     |                                                                            |
| The door not open                               | Check if the doors are opened through the appropriate                      |
|                                                 | command from keypad (Menu $\rightarrow$ COMMAND $\rightarrow$ OPEN).       |
|                                                 | Make sure the first row of the display if there is a letter "O"            |
|                                                 | that indicates the activation of the opening. (JP15 $ ightarrow$ 11 OPEN). |
| The door not close                              | Check if the doors are closed through the appropriate                      |
|                                                 | command from keypad (Menu $\rightarrow$ COMMAND $\rightarrow$ CLOSE).      |
|                                                 | Make sure the first row of the display if there is a letter "C"            |
|                                                 | that indicates the activation of the closing                               |
|                                                 | (JP15→12 CLOSE).                                                           |
| The doors move in the opposite direction/       | Enter the menu and reverse the direction of rotation changing              |
| At power move in opening                        | the parameter MOTOR ROTATION:                                              |
|                                                 | MENU→OPTIONS→ MOTOR ROTAT.→REVERSE/FORWARD                                 |
| The doors slow down late and slam it in opening | Repeat the self-learning procedure (Chapter 3).                            |
|                                                 | Enter the menu on the item <b>OPENING PROFILE</b> and decrease             |
|                                                 | the parameter <b>C_a</b> and <b>D_a</b> .                                  |
|                                                 | Verify that the belt is not too slow.                                      |
| The doors slow down late and slam it in closing | Repeat the self-learning procedure (Chapter 3).                            |
|                                                 | Enter the menu on the item CLOSING PROFILE and increase                    |
|                                                 | the parameter <b>B_C</b> and <b>A_c</b> .                                  |
|                                                 | Verify that the belt is not too slow.                                      |
| The doors often reveal an obstacle (OBSTR.)     | Check that the doors haven't defect /locks mechanical in                   |
|                                                 | closing.                                                                   |
|                                                 | Increase the "Sec. CL. Tor" parameter (Menu Torques)                       |
|                                                 | Repeat the self-learning procedure (Chapter 3).                            |
| Ixt PROT error on display/                      | Check that the doors haven't defect /locks mechanical in                   |
| Led "PWR" (red), 5 flashes.                     | opening.                                                                   |
|                                                 | Increase the "Sec. OP. Tor" parameter (Menu Torques)                       |
|                                                 | Repeat the self-learning procedure (Chapter 3).                            |

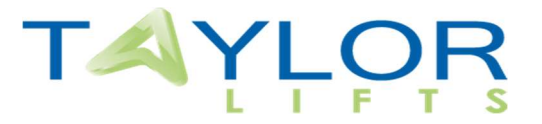

| Document History | Date       |
|------------------|------------|
| First draft      | 12/11/2018 |
| REV 2.0          | 19/03/19   |
| REV 3.0          | 02/10/2019 |
|                  |            |
|                  |            |

3 Main Street Keyworth Nottinghamshire NG12 5AA